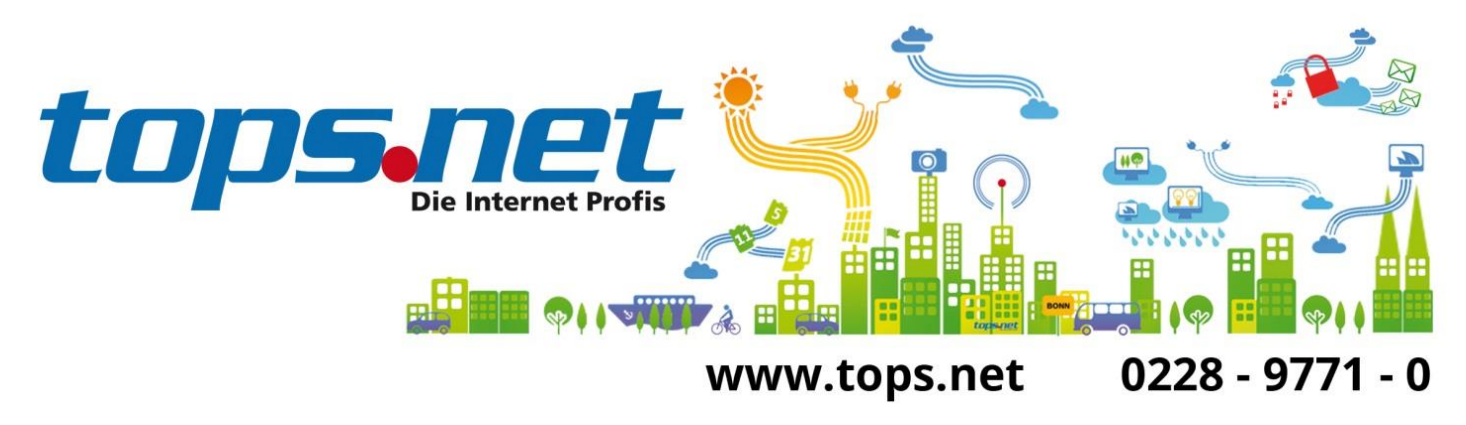

## Sichere E-Mail Kommunikation zwischen Client und Server

### Einstellungen für android

tops.net hat zum 16. Juni 2014 sämtliche E-Mail Kommunikation für die virtuellen Web- und Mailserver auf SSL-Verbindungen umgestellt. Alle unverschlüsselten Verbindungen werden nicht mehr akzeptiert.

Wir zeigen Ihnen, wie Sie Ihr E-Mail-Programm für die SSL-Kommunikation einrichten.

Das bestehende E-Mail-Konto kann weiter verwendet werden. Es müssen nur die Einstellungen für den Posteingangs- und Postausgangsserver und die dazugehörigen Ports geändert werden. Grundlegend gibt es folgende Einstellungen:

| Dienst  | Servername               | Port | Bemerkung                               |
|---------|--------------------------|------|-----------------------------------------|
| POP3    | pop3.tops.net            | 995  | SSL Verbindung                          |
| IMAP4   | imap.tops.net            | 993  | SSL Verbindung                          |
|         |                          | 25   | TLS Verbindung                          |
| SMTP    | smtp.tops.net            | 465  | SSL Verbindung                          |
|         |                          | 587  | TLS Verbindung                          |
|         |                          |      | zum Lesen/Schreiben von E-Mails und das |
| Webmail | https://webmail.tops.net |      | Einstellen von Abwesenheitsnotizen      |

Bei Fragen oder Problemen rufen Sie uns an: (0228) 9771 111 oder wenden Sie sich per E-Mail an <u>support@tops.net</u>.

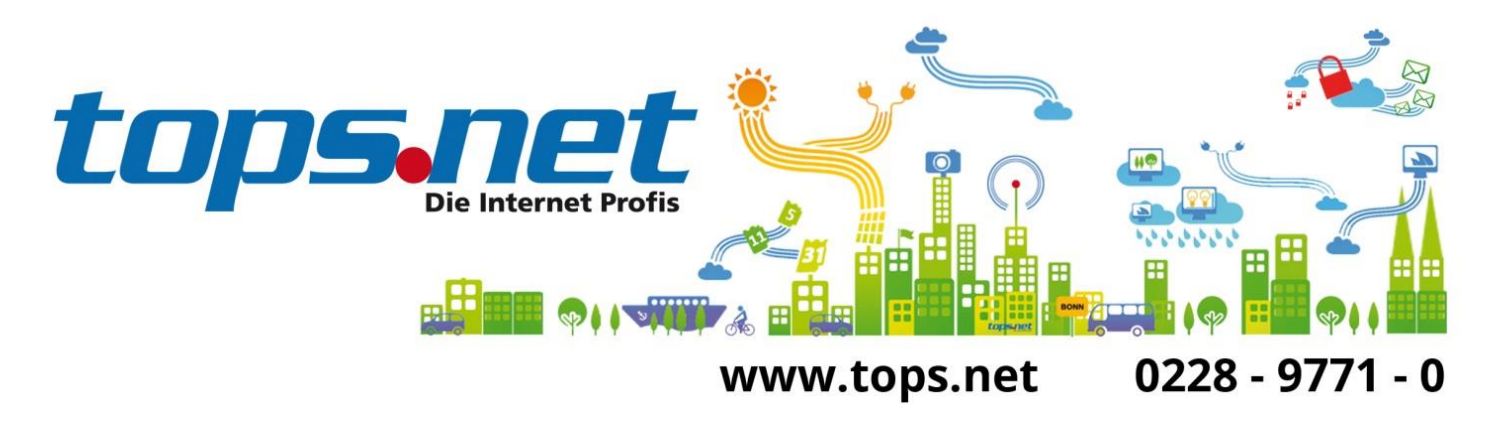

### Einstellungen für android

Für die Screenshots ist ein Beispielkonto <u>max@mustermann.de</u> verwendet worden. Sie müssen <u>max@mustermann.de</u> durch Ihre E-Mail-Adresse ersetzen!

### Einstellungen POP3 Posteingang

| Eingehende Serverein      | stellunger |
|---------------------------|------------|
| max@mustermann.de         |            |
| Passwort                  |            |
| •••••                     |            |
| POP3-Server               |            |
| pop3.tops.net             |            |
| Sicherheitstyp            |            |
| SSL                       |            |
| Port                      |            |
| 995                       |            |
| E-Mail von Server löschen |            |
| Niemals                   |            |
| Weiter                    | 1          |

Ersetzen Sie max@mustermann.de durch Ihre E-Mail-Adresse!

Stand: 23. Juni 2014 tops.net GmbH & Co. KG Holtorfer Straße 35 D-53229 Bonn Telefon: 0228-9771-0 Fax: 0228-9771-199 E-Mail: info@tops.net Preisänderungen und Irrtümer vorbehalten

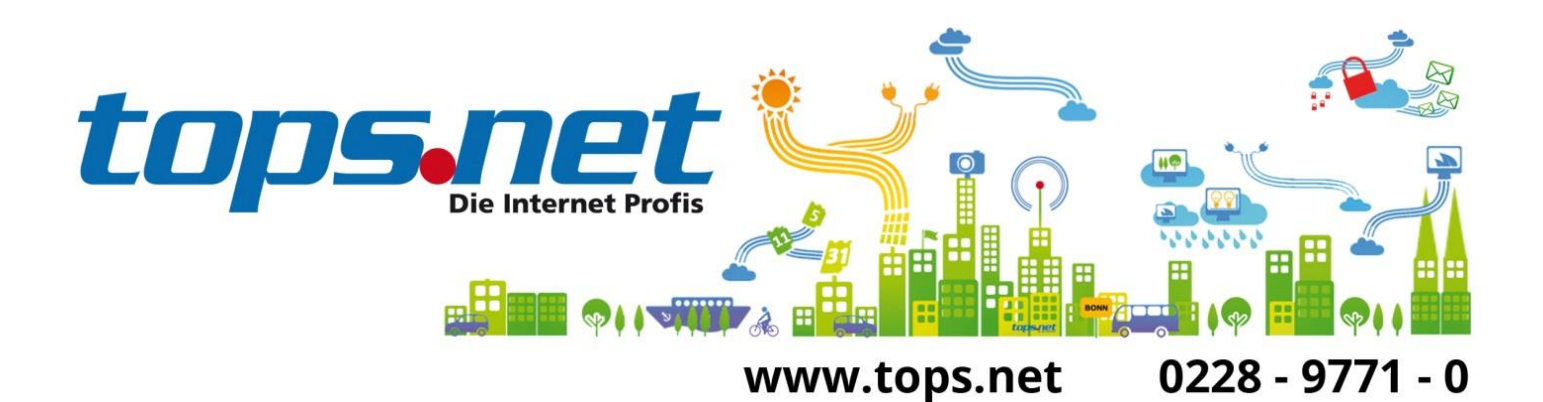

### **Einstellungen IMAP Posteingang**

| 🖬 🗃 🛛 🕅 🕅 🕅       | <u>႔ 📓</u> 14:13<br>tellungen |
|-------------------|-------------------------------|
| E-Mail-Adresse    | Jen Ser                       |
| max@mustermann.de |                               |
| Benutzername      |                               |
| max@mustermann.de |                               |
| Passwort          |                               |
|                   |                               |
| IMAP-Server       |                               |
| imap.tops.net     |                               |
| Sicherheitstyp    |                               |
| SSL               |                               |
| Port              |                               |
| 993               |                               |

Ersetzen Sie max@mustermann.de durch Ihre E-Mail-Adresse!

Preisänderungen und Irrtümer vorbehalten

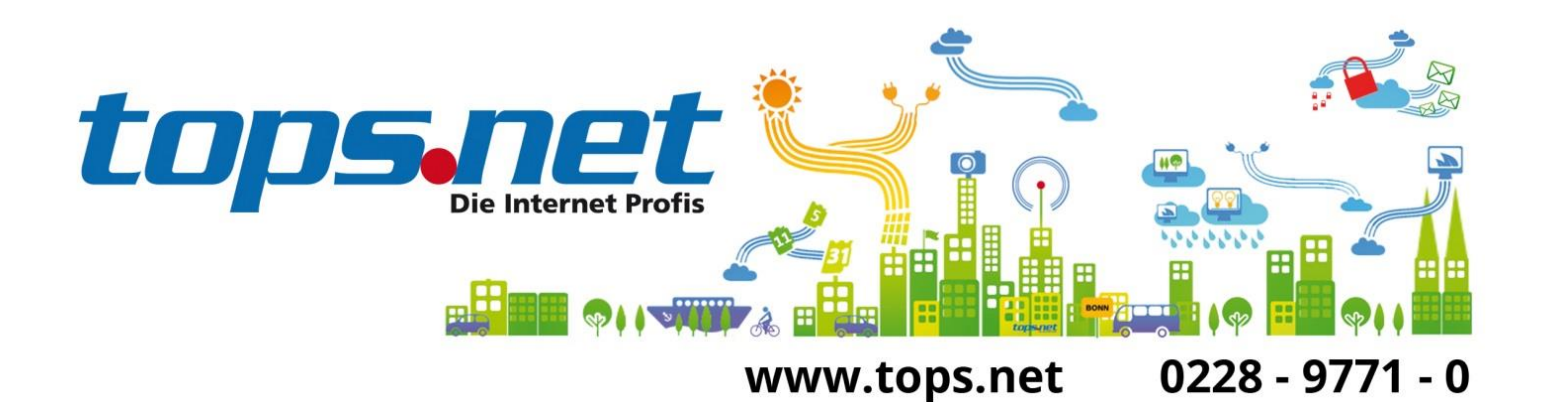

# Einstellungen SMTP Postausgang

| L 🛱           | iki 🍞 📶 🙍 14:12            |
|---------------|----------------------------|
| < 🞯 Ausg      | ehende Servereinstellungen |
| SMTP-Server   |                            |
| smtp.tops.r   | net                        |
| Sicherheitsty | р                          |
| TLS           | 4                          |
| Port          |                            |
| 587           |                            |
| V Anmeld      | en erfordern               |
| Benutzernam   | ne                         |
| max@must      | termann.de                 |
| Passwort      |                            |
|               | •                          |
|               | Weiter                     |

Ersetzen Sie max@mustermann.de durch Ihre E-Mail-Adresse!

Preisänderungen und Irrtümer vorbehalten